シラサギ サイト構築ハンズオン

2017/10/20 株式会社ウェブチップス 代表取締役社長 制作チームリーダー 制作チーム 野原 直一 稲谷昌樹 大草和也

http://www.web-tips.co.jp/

Copyright © 2014- Web Tips Co., Ltd All Rights Reserved.

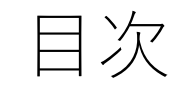

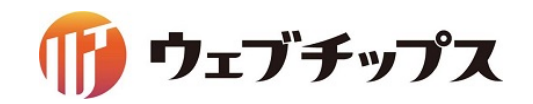

第一部 シラサギのご紹介

会社概要
 シラサギについて
 CMSアプリケーション
 開発コミュニティ

第二部 サイト構築ハンズオン

シラサギの基本操作
 フォルダー、ページの作成
 デザインの調整
 補足
 課題

2

## シラサギの基本操作

シラサギの基本操作

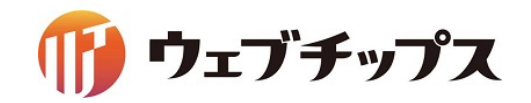

### 管理画面へのアクセス

[localhost:3000]/.mypage

公開画面の末尾に「.mypage」とつけると管理画面になります。

| ユーザーID | SYS  |
|--------|------|
| パスワード  | pass |

| گر) SHIRASAGI           |            |
|-------------------------|------------|
| ログイン                    | ver. 1.2.0 |
| ユーザーIDまたはメールアドレス<br>sys |            |
| パスワード<br>••••           |            |
| ログイン                    |            |
|                         |            |

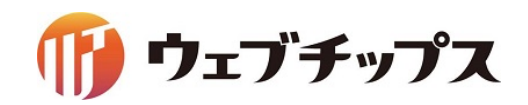

#### マルチテナントに対応しているのでサイト一覧が表示されます。

| 资 SHIRASAGI      | 🏟 サイト管理 💵 グループ 💟 メール                             |
|------------------|--------------------------------------------------|
| 只 、 メッセージ        | 🔅 ታイト                                            |
| ジェーファイル<br>アカウント | 自治体サンプル<br>http://demo.ss-proj.org/              |
| 🖌 システム設定         | 企業サンプル<br>http://company.demo.ss-proj.org/       |
|                  | 子育て支援サンプル<br>http://childcare.demo.ss-proj.org/  |
|                  | オープンデータサンプル<br>http://opendata.demo.ss-proj.org/ |
|                  |                                                  |

シラサギの基本操作

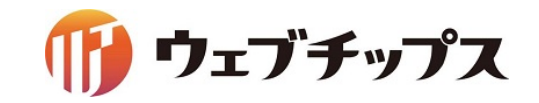

#### CMSの管理画面の構成

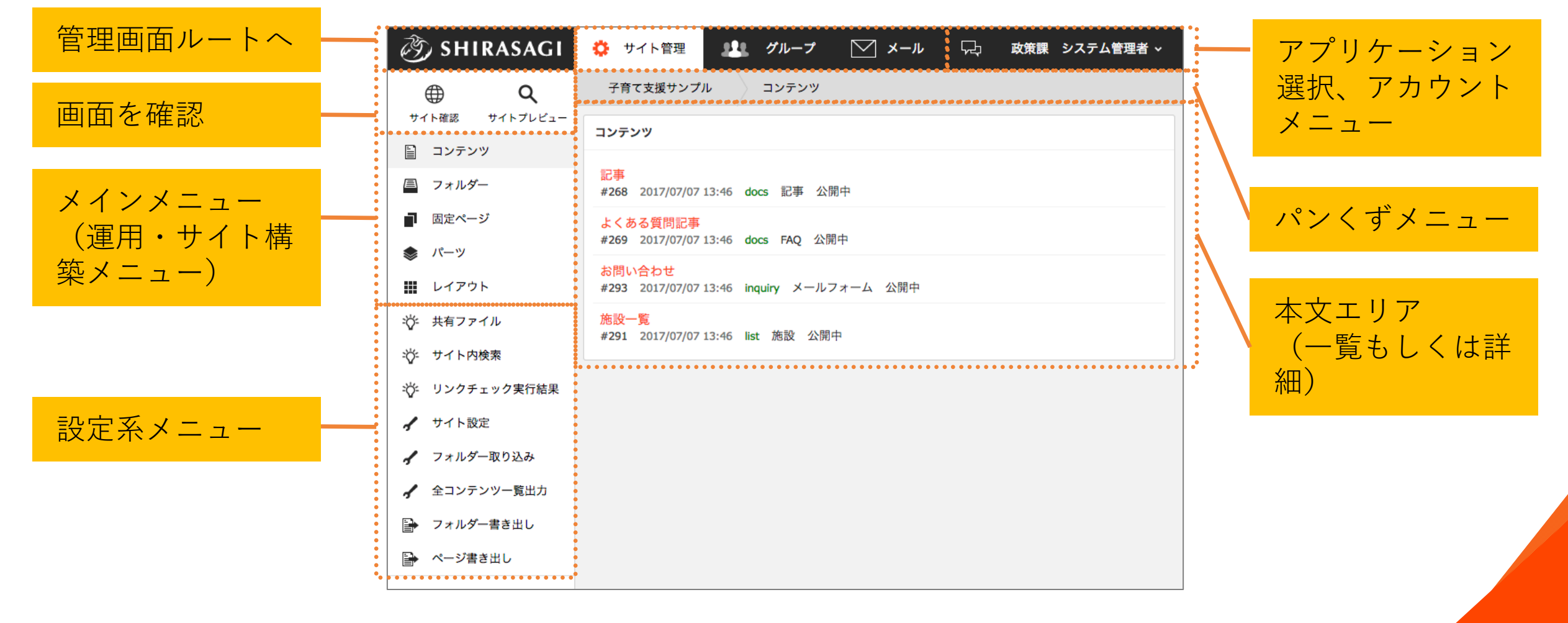

シラサギの基本操作

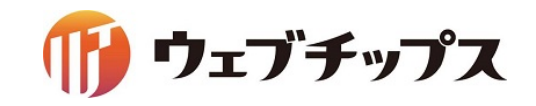

メインメニューの構成

| ③ SHIRASAGI    | 🔅 サイト管理                                           |
|----------------|---------------------------------------------------|
| ⊕ Q            | シラサギ幼稚園                                           |
| サイト確認 サイトプレビュー | ● 新規作成                                            |
| 🗎 コンテンツ        |                                                   |
| 🚇 フォルダー        | 削除する                                              |
| ■ 固定ページ        | □ 広告バナー                                           |
| 🃚 パーツ          | #272 2017/05/1                                    |
| 🚻 レイアウト        | <ul><li>年齢で探す<br/>#240 2017/05/1</li></ul>        |
| 🎲 共有ファイル       | <ul> <li>相談したい</li> <li>#227 2017/05/1</li> </ul> |

- コンテンツ
  - 利用頻度の高いフォルダーをショートカットとして登録します。
- フォルダー
   サイトは「フォルダー」による階層構造で管理します。
- 固定ページ

現在開いている「フォルダー」にある固定ペー ジを表示します。

- パーツ レイアウトに配置するHTMLの部品を「パー ツ」で管理します。
- レイアウト
   ページ全体のレイアウトをHTMLで作成し、管理します。

シラサギの基本操作

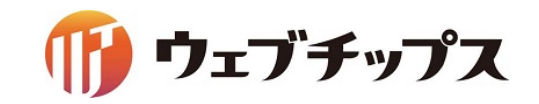

構成イメージ

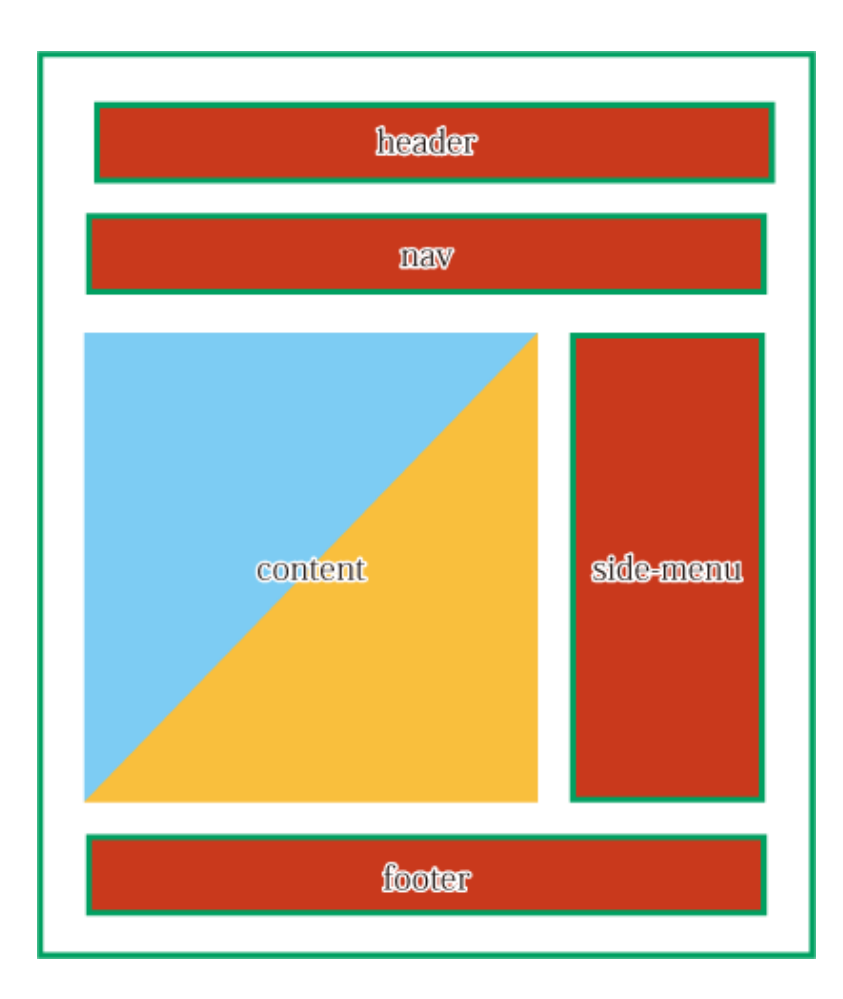

#### • レイアウト

ページ全体のレイアウトをHTMLで作成し、管理しま す。フォルダー、ページ単位で設定ができます。上位の フォルダーにレイアウトを設定している場合は、ページ 作成時に自動で同じレイアウトが設定されます。

#### ・パーツ

レイアウトに配置するコンテンツをパーツという部品で 管理します。複数のレイアウトで共用することで管理が 非常に楽になります。

#### 本文

本文欄はページ作成時に入力した内容が表示されます。 フォルダートップページ(index.html)はフォルダー作 成時に設定したフォルダ属性に応じた内容が表示されま す。

シラサギの基本操作

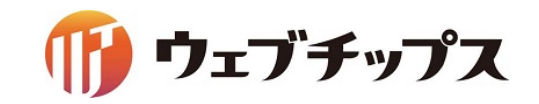

#### 1 サイト名の変更と地図の設定

| 资 SHIRASAGI    | 🔅 サイト管理 💵 グループ 💟 メール                                                     | 🤣 SHIRASAGI    | 🔅 サイト管理 💵 グループ 💟 メール                                                     |
|----------------|--------------------------------------------------------------------------|----------------|--------------------------------------------------------------------------|
| <b>⊕ ଦ୍</b>    | 子育て支援サンプル コンテンツ                                                          | ⊕ Q            | シラサギ幼稚園 コンテンツ                                                            |
| サイト確認 サイトプレビュー |                                                                          | サイト確認 サイトプレビュー | コンテンツ                                                                    |
| 🗎 コンテンツ        |                                                                          | コンテンツ          |                                                                          |
| 🔎 フォルダー        | 記事<br># <b>268</b> 2017/05/11 11:50 <b>docs</b> 記事 公開中                   | □ フォルダー        | 記事<br>#268 2017/05/11 11:50 docs 記事 公開中                                  |
| ■ 固定ページ        | よくある質問記事<br>#260_2017/05/11.11/50_decs_FAQ_()開中                          | ■ 固定ページ        | よくある質問記事                                                                 |
| パーツ            | #269 201//05/11 11:50 docs FAQ 公開中                                       |                | #269 2017/05/11 11:50 docs FAQ 公開中                                       |
| ₩ レイアウト        | <mark>お問い合わせ</mark><br># <b>293</b> 2017/05/11 11:50 inquiry メールフォーム 公開中 | ₩ レイアウト        | <mark>お問い合わせ</mark><br># <b>293</b> 2017/05/11 11:50 inquiry メールフォーム 公開中 |
| ☆ 共有ファイル       | 施設一覧<br>#291 2017/05/11 11:50 list 施設 公開中                                | ☆ 共有ファイル       | 施設一覧<br>#291 2017/05/11 11:50 list 施設 公開中                                |
| ☆ サイト内検索       |                                                                          | ☆ サイト内検索       |                                                                          |
| 🎸 リンクチェック実行結果  |                                                                          | 🎸 リンクチェック実行結果  |                                                                          |
| 🖌 サイト設定        |                                                                          | 🖌 サイト設定        |                                                                          |
| ✔ フォルダー取り込み    |                                                                          | 🖌 フォルダー取り込み    |                                                                          |

#### サイト設定 > サイト情報 > 編集する

| 基本情報 | サイト名  | シラサギ幼稚園    |
|------|-------|------------|
| 地図設定 | 地図API | OpenLayers |

## フォルダー・ページの作成

フォルダー・ページの作成

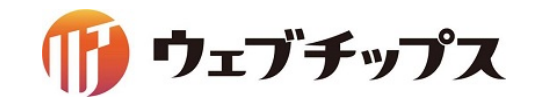

#### 3つのフォルダーを作成します。

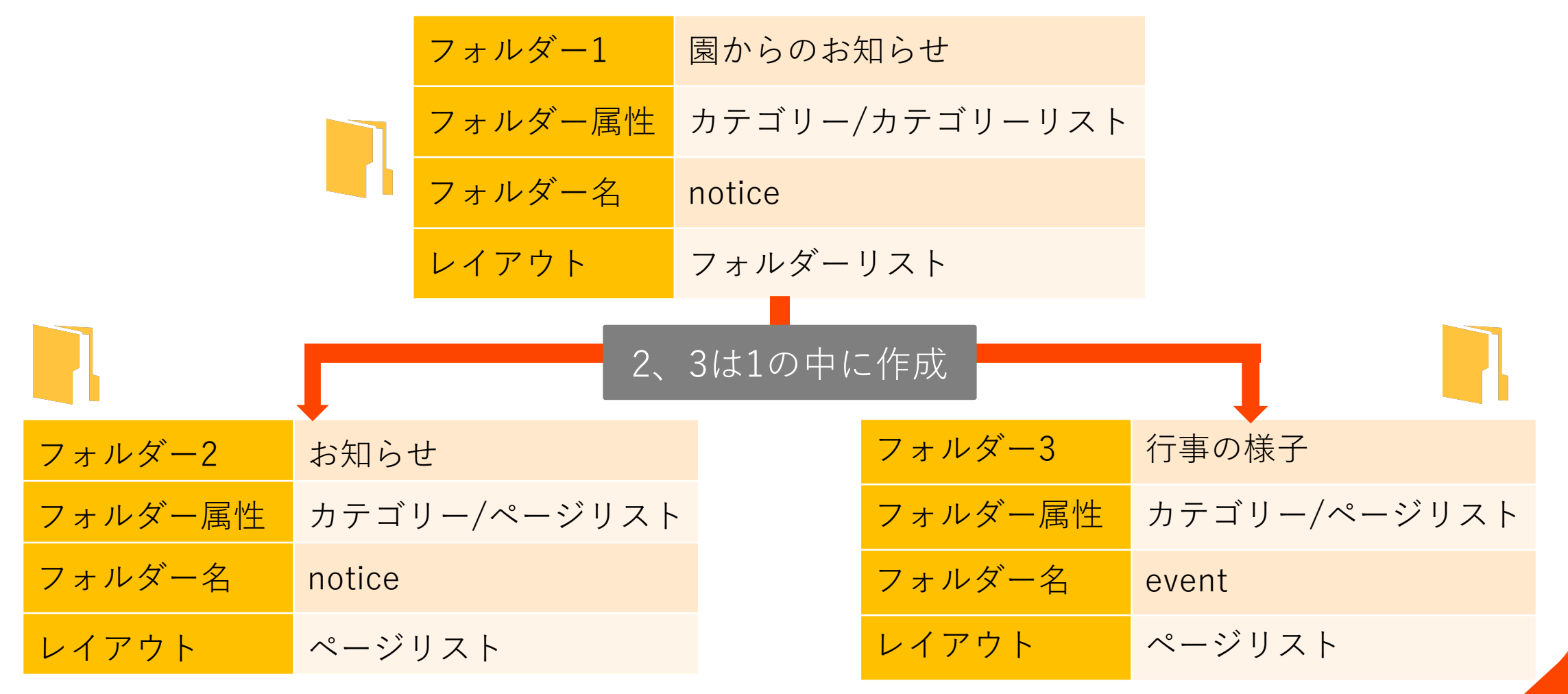

フォルダー・ページの作成

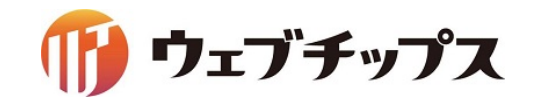

フォルダー属性について

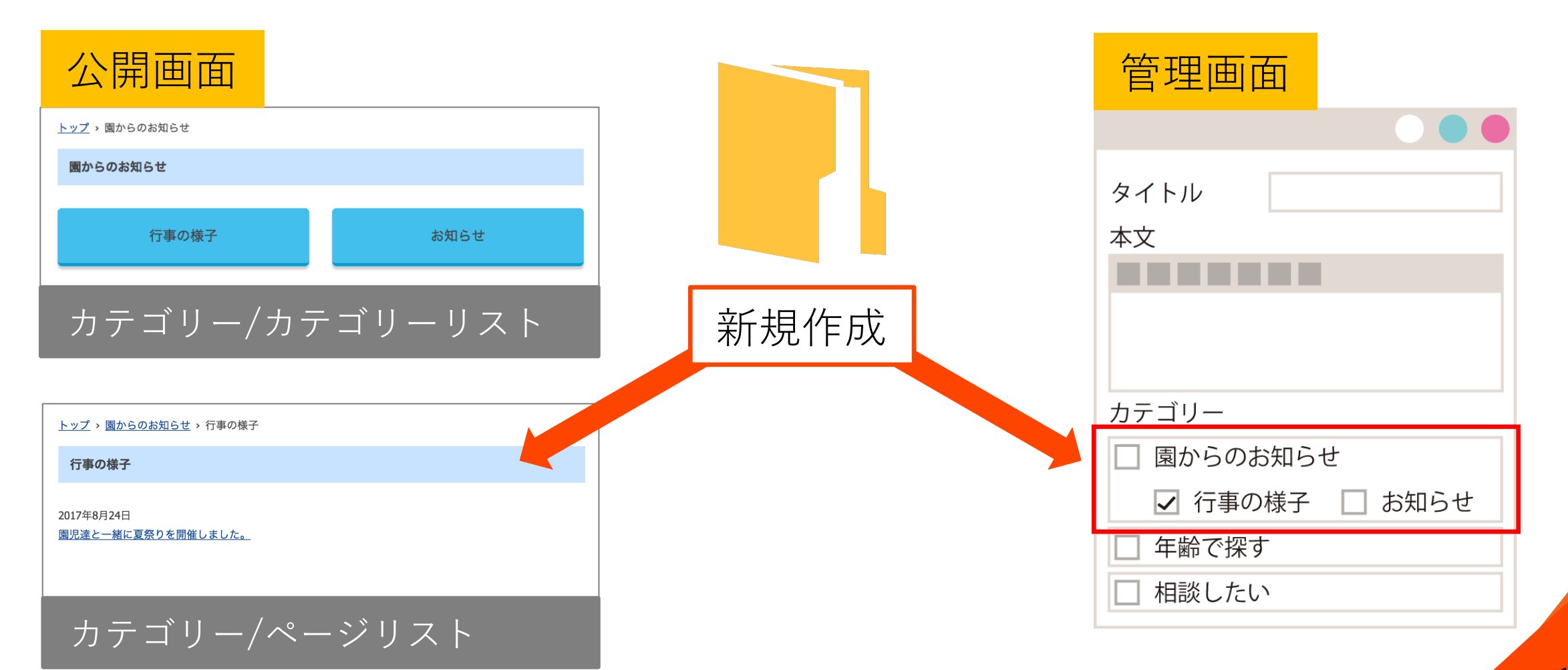

フォルダー・ページの作成

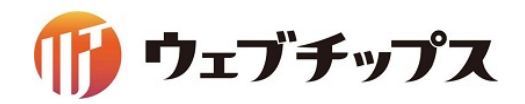

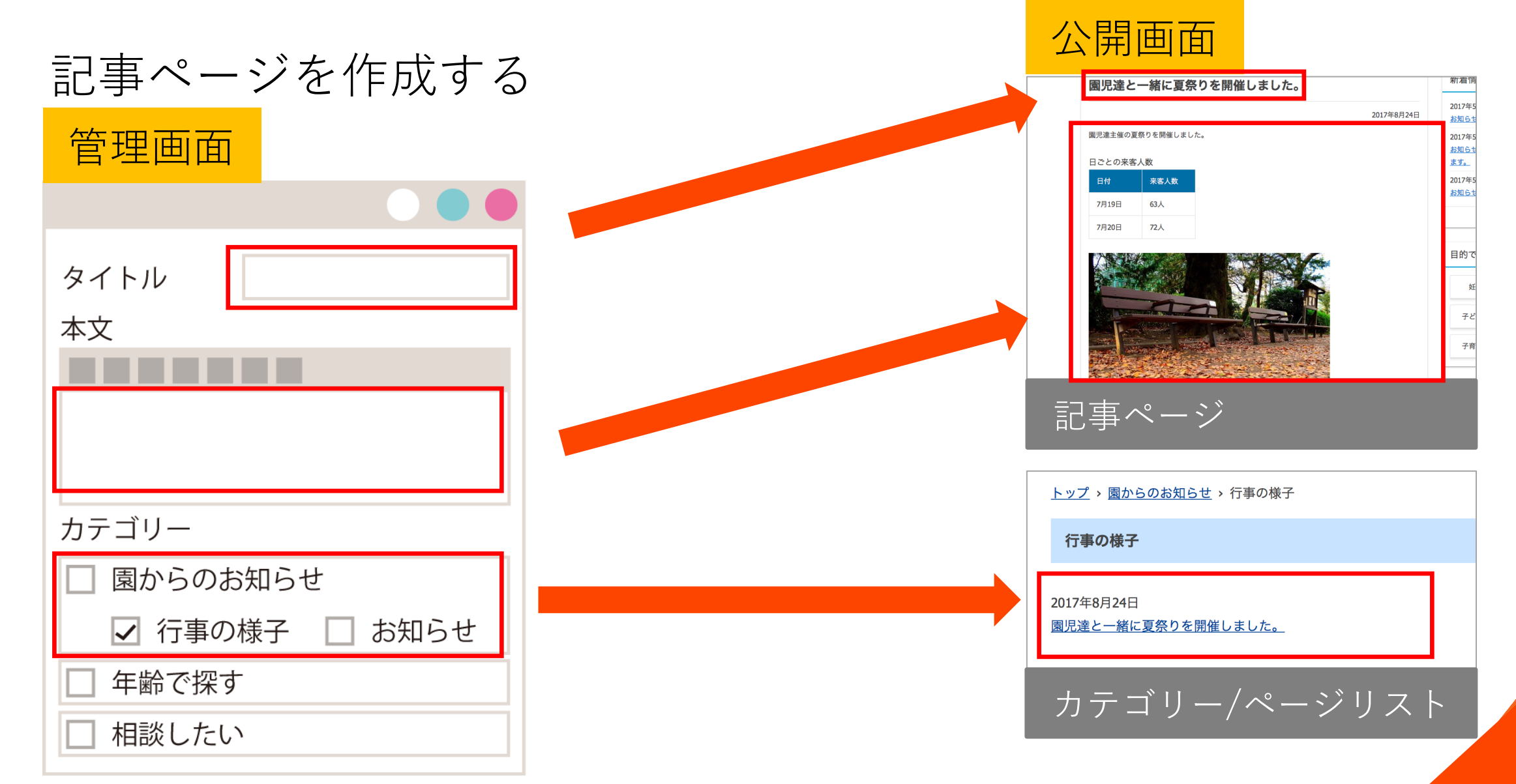

# デザインの調整

デザインの調整

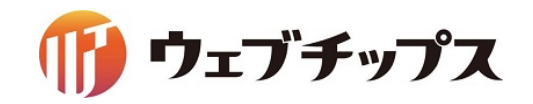

パーツ・レイアウトの配置構成

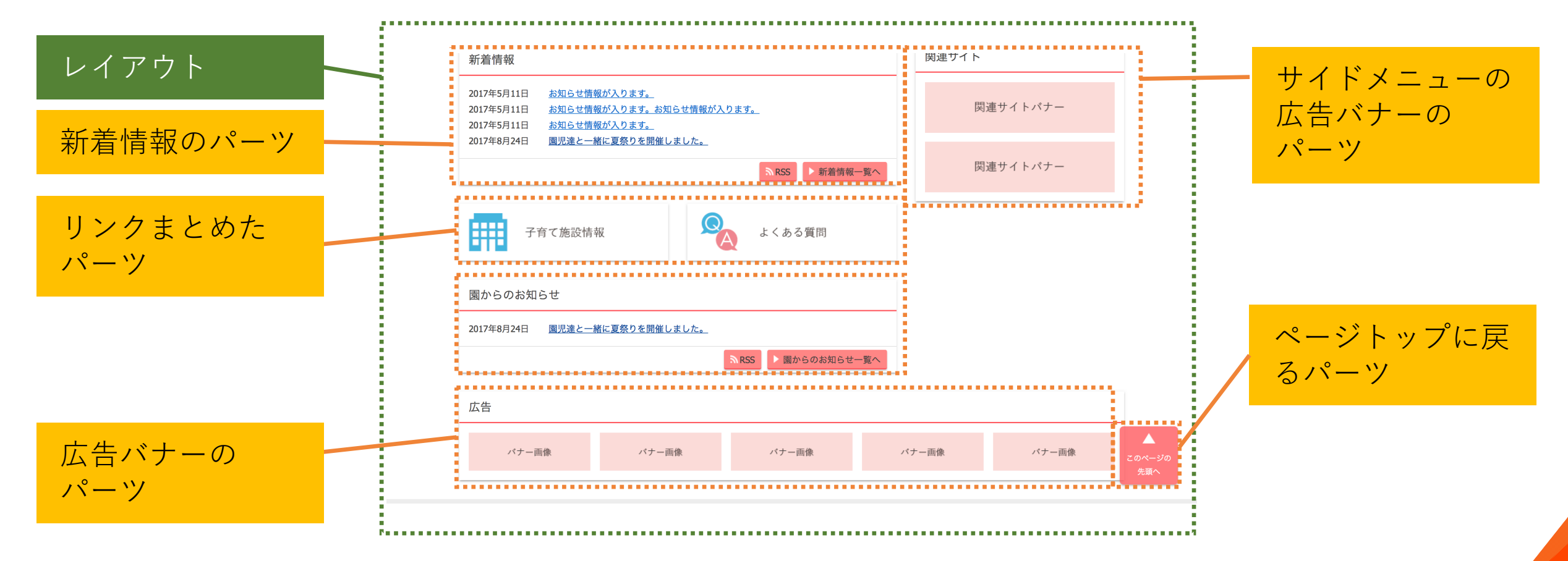

レイアウトという枠組みの中にパーツが配置されている

デザインの調整

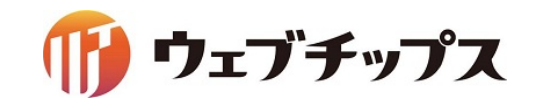

#### レイアウトについて

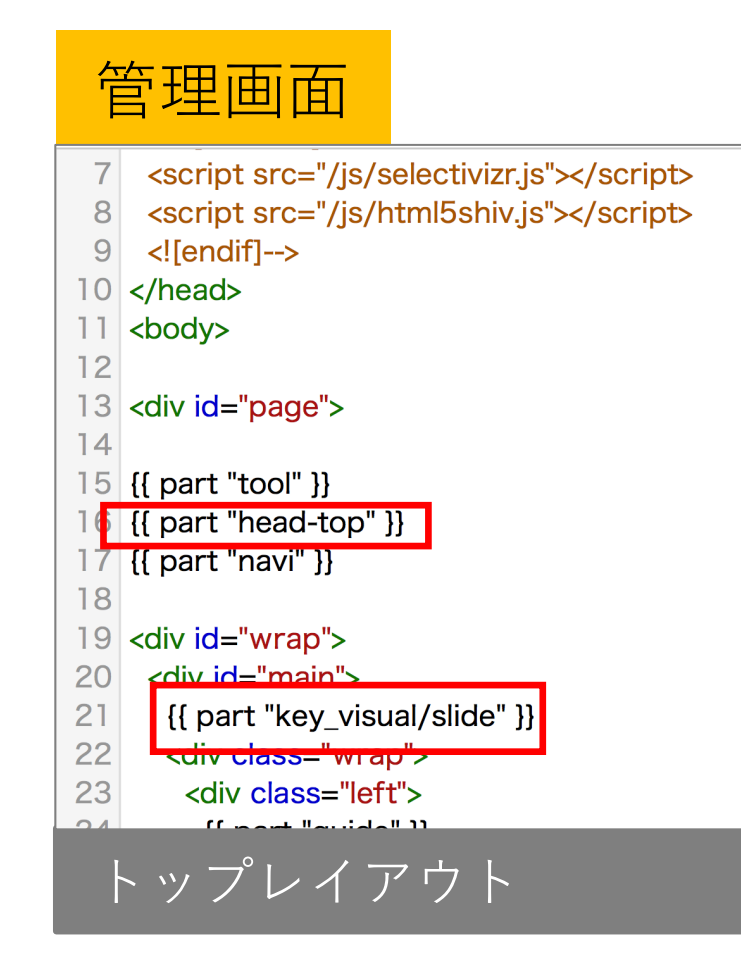

#### • パーツの埋め込みタグ

{{ part "パーツのファイル名" }}

例 {{ part "head-top" }}

{{ part "key\_visual/slide" }}

フォルダー内に作成しているパーツの場合はフォルダーのパスから記載します。

デザインの調整

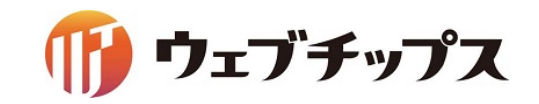

#### レイアウトについて

| Ê  | 會理画面                                                                                                    |                                                                       |
|----|----------------------------------------------------------------------------------------------------|-----------------------------------------------------------------------|
| 12 |                                                                                                    |                                                                       |
| 13 | <body></body>                                                                                                  |                                                                       |
| 14 | <div id="page"></div>                                                                                          |                                                                       |
| 15 | {{ part "tool" }}                                                                                              |                                                                       |
| 16 | {{ part "head" ]                                                                                               | }                                                                     |
| 17 | {{ part "navi" }]                                                                                              |                                                                       |
| 18 | <div <="" id="wrap" th=""><th>&gt;</th></div>                                                                  | >                                                                     |
| 19 | {{ part "bread                                                                                                 | lcrumbs" }}                                                           |
| 20 | <div id="main&lt;/th&gt;&lt;th&gt;"></div>                                                                     |                                                                       |
| 21 | <section id="&lt;/th"><th>"yield"&gt;</th></section>                                                           | "yield">                                                              |
| 22 | <header id<="" th=""><th>="content-title"&gt;<h1;#{page_name}< h1;<="" th=""></h1;#{page_name}<></th></header> | ="content-title"> <h1;#{page_name}< h1;<="" th=""></h1;#{page_name}<> |
| 23 | {{ yield }}                                                                                                    |                                                                       |
| 24 |                                                                                                    |                                                                       |
| 25 |                                                                                                    |                                                                       |
| 26 | <div <="" id="side" th=""><th>&gt;</th></div>                                                                  | >                                                                     |
| k  | 、ップレイフ                                                                                                    | <br>7                                                                 |

# ページタイトルの 埋め込みタグ

#{ page\_name }

```
•本文の埋め込みタグ
```

 $\{\{ \text{ yield }\}\}$ 

デザインの調整

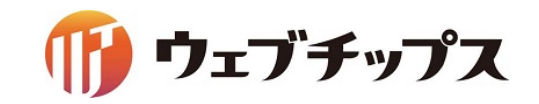

#### 1 ヘッダーのサイト名を変更する

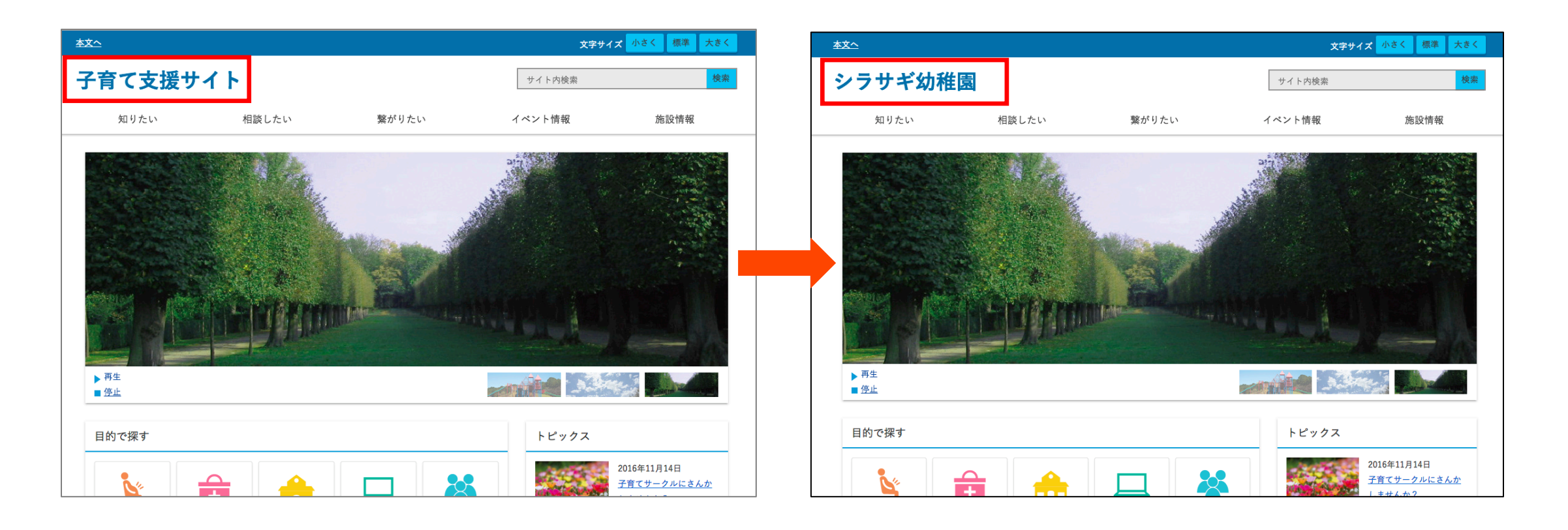

デザインの調整

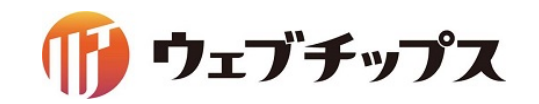

ヘッダーのサイト名を変更する 1

パーツ > ヘッダー:トップ > 編集する

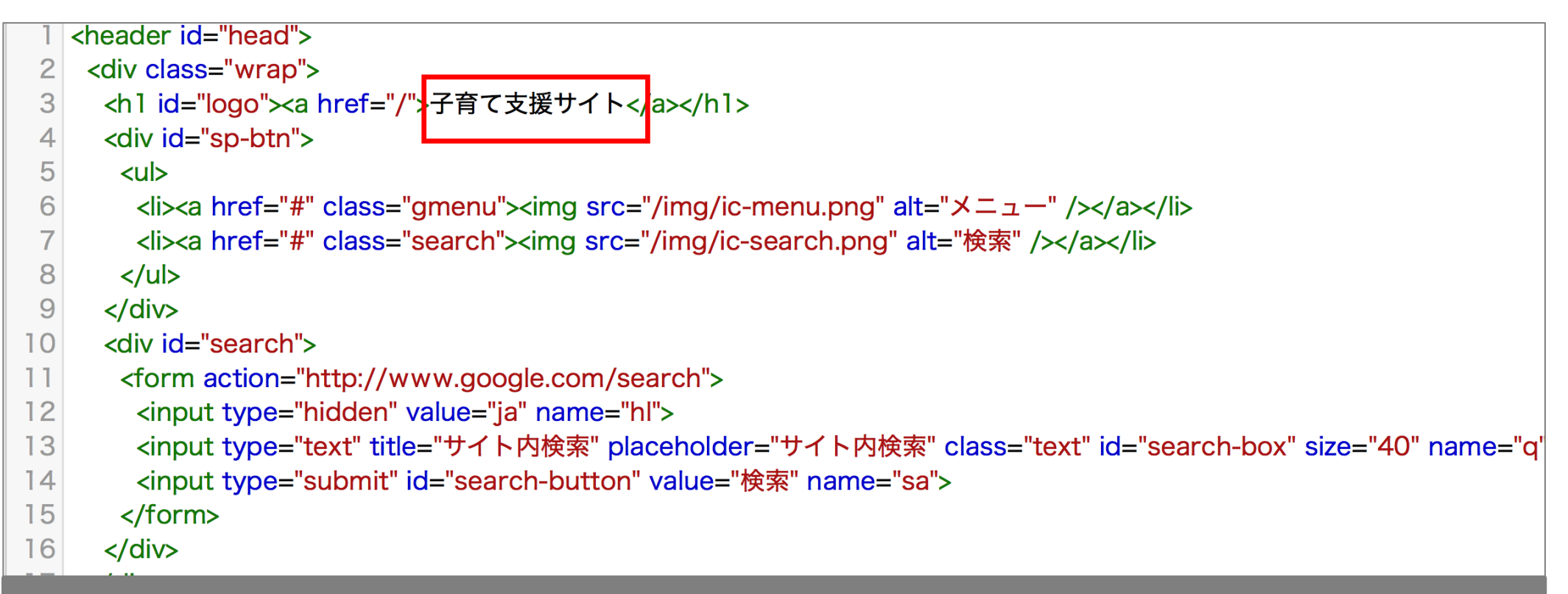

トップレイアウト

デザインの調整

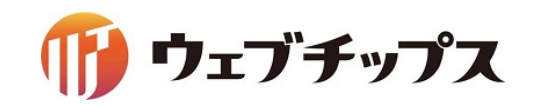

#### 2 「園からのお知らせ」のページー覧をトップページに表示する

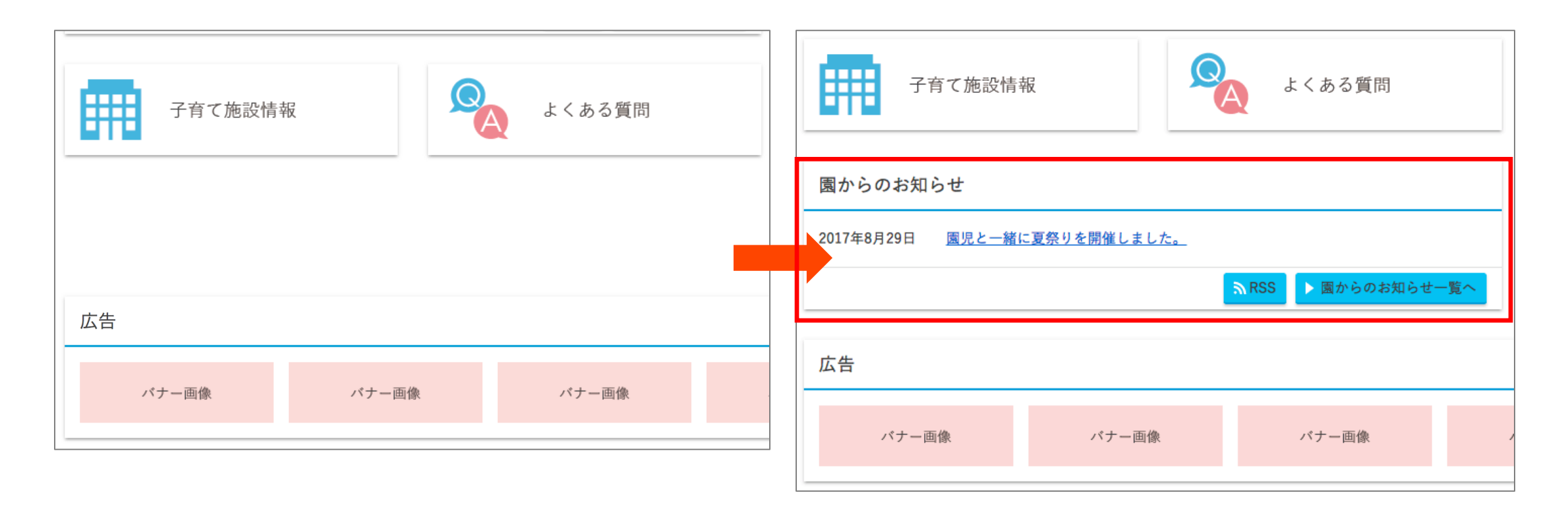

デザインの調整

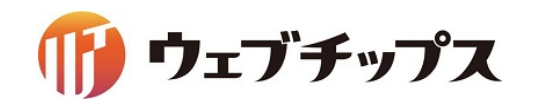

#### 2 「園からのお知らせ」のページー覧をトップページに表示する レイアウト > トップレイアウト > 編集する

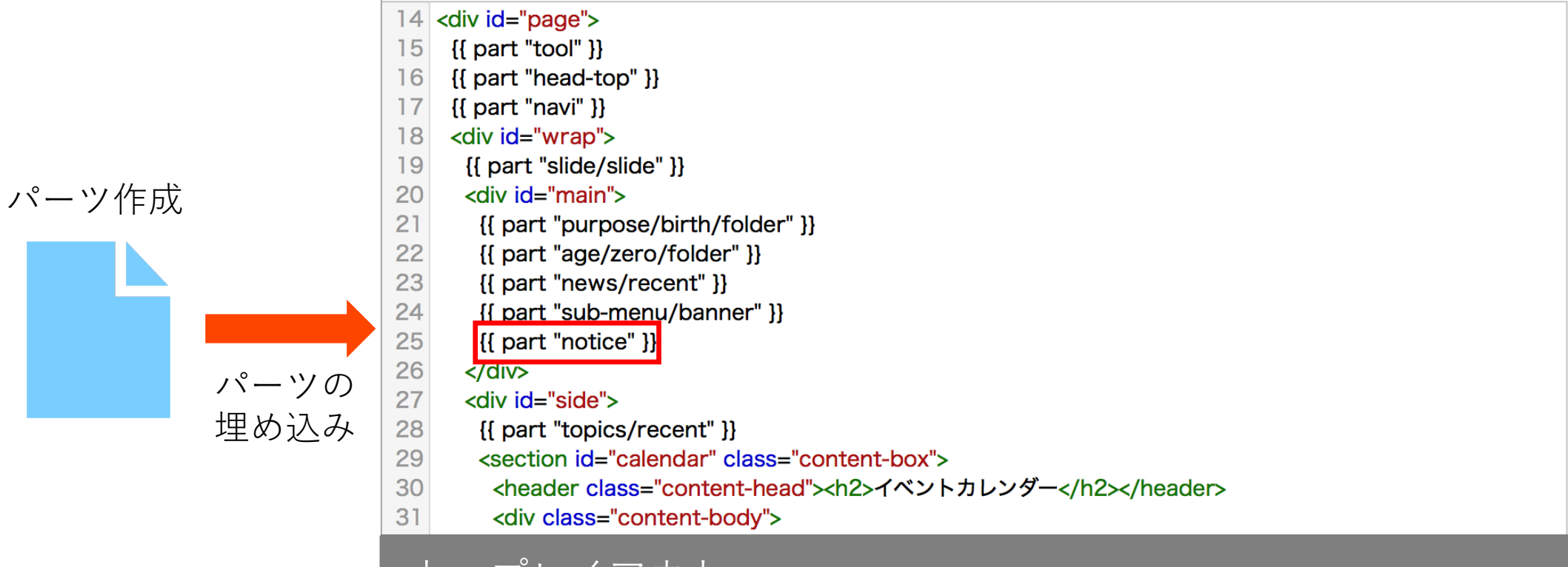

トップレイアウト

デザインの調整

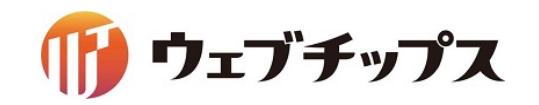

#### CSSを編集し、サイト全体のカラーを変更します。

### SCSS、Compass の利用が可能です。 シラサギへアップロードした SCSS ファイルは 自動的にコンパイルされ CSS ファイルが生成されます。

デザインの調整

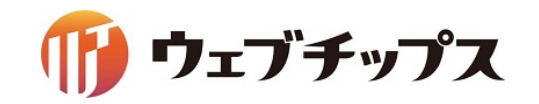

#### 子育て支援サンプルのcssの説明

#### フォルダー > CSS

| mobile.css | フィーチャーフォン表示用の CSS                                            |
|------------|--------------------------------------------------------------|
| style.css  | メインの CSS のファイル<br>style.scss が自動コンパイルされ style.css<br>を書き出される |
| _init.scss | リセットCSS のパーシャルファイル                                           |
| _part.scss | 変数や mixin を定義したパーシャルファイル                                     |

デザインの調整

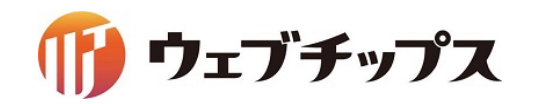

#### SCSSとは?

ネストされたルール、変数、ミックスイン、セレクタ継承など CSS にあると便利な拡張を使うことができるようになります。

その他にもif,for,each,while なども使えるようになります。

冗長になりがちな CSS コードをコンパクトにまとめ、効率的に CSS を管理できます。

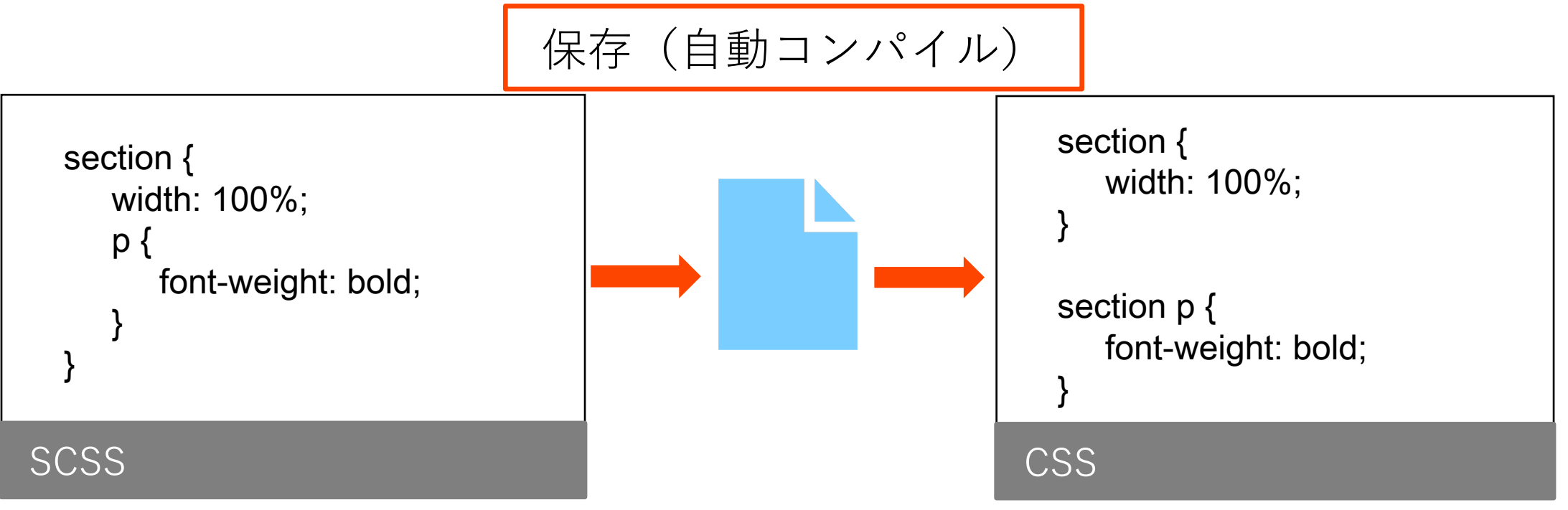

デザインの調整

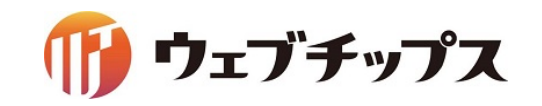

#### Compassとは?

SCSS を元にしたフレームワークです。

代表的なものですと、CSS3のプロパティを記述する際に

ベンダープレフィックス(ブラウザごとの記述)を書く必要がなくなります。

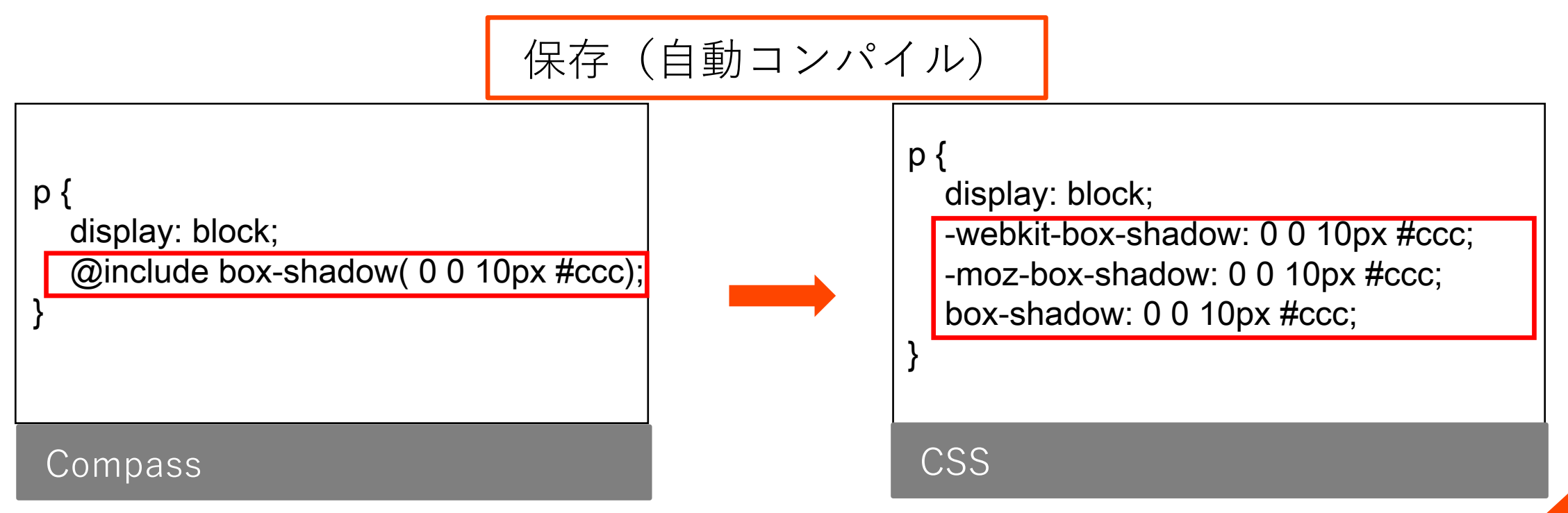

デザインの調整

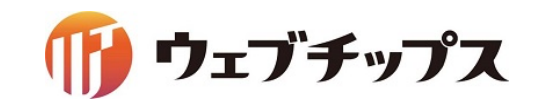

サイトカラーを変更する

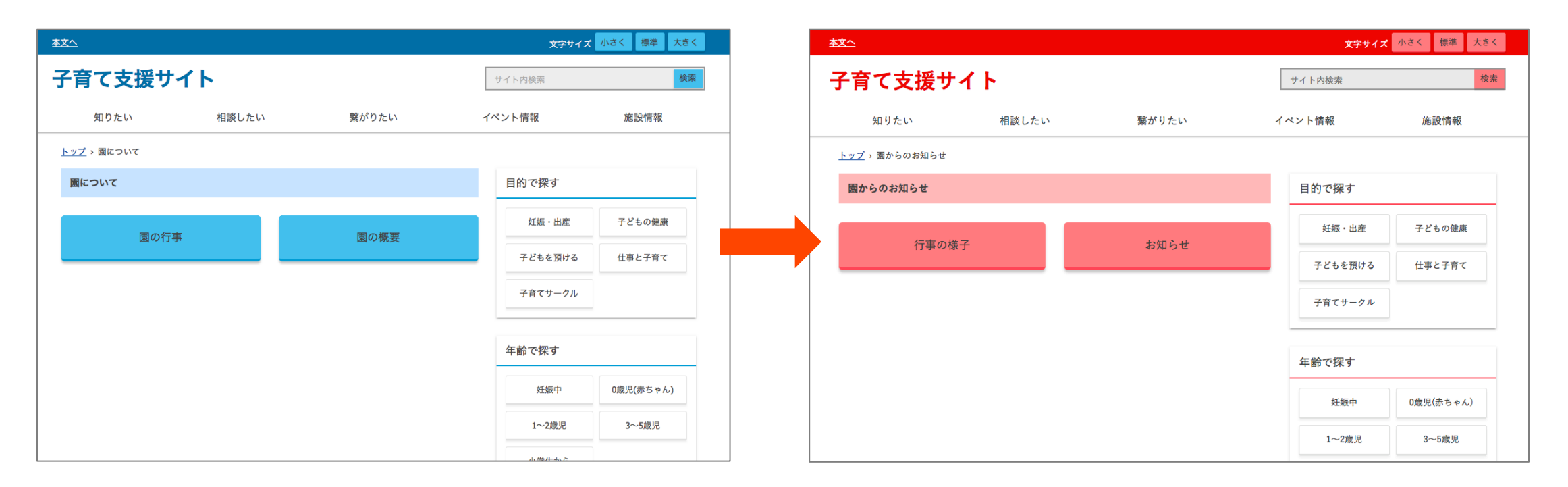

今回はサイトのカラーを管理している\_part.scssを編集します。

※パーシャルファイルを編集しただけでは、style.css は書き出されないので style.scss も無編集で 保存します。

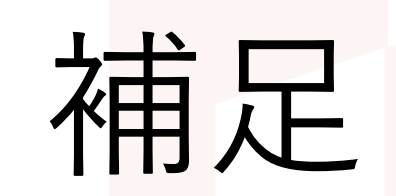

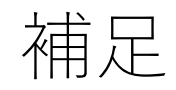

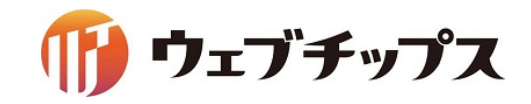

#### 他のフォルダー属性

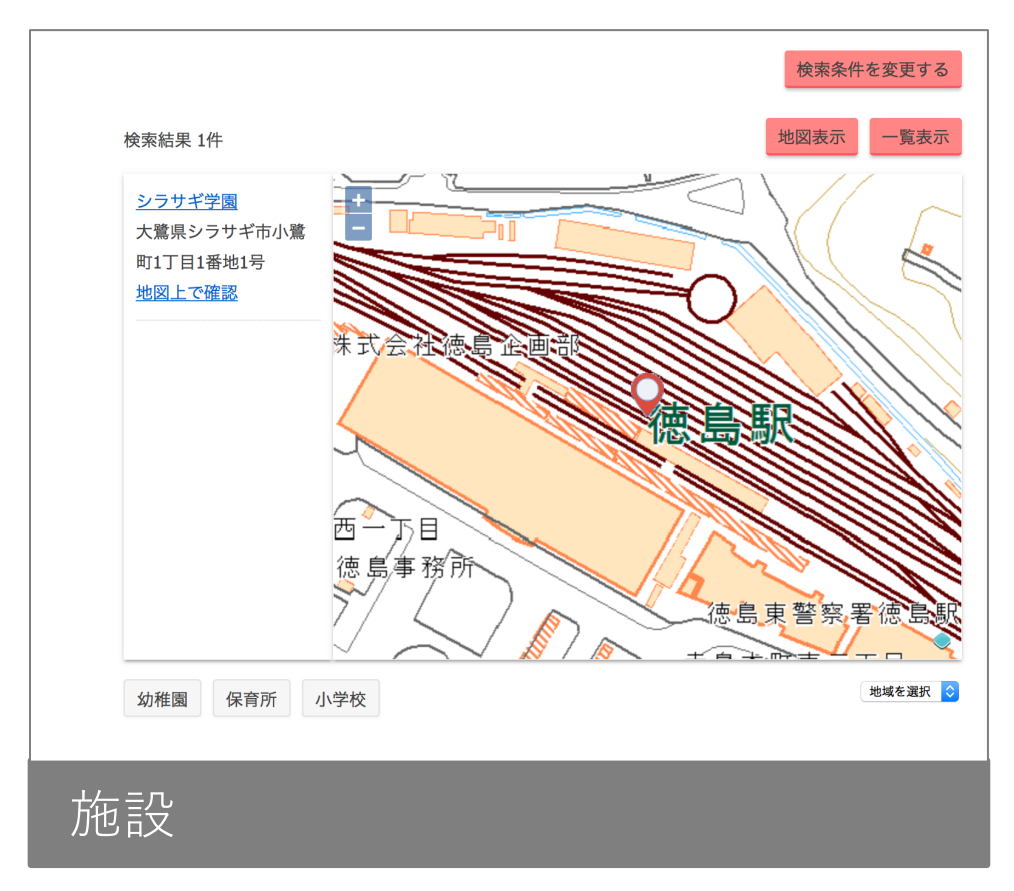

| 企業・団体名                            | 企業・団体名を入力してください。                             |  |
|-----------------------------------|----------------------------------------------|--|
| 部署名                               |                                              |  |
| お名前<br>※ <mark>必須入力</mark>        | お名前を入力してください。                                |  |
| ふりがな                              |                                              |  |
| 性別<br>※ <mark>必須入力</mark>         | ○男性 ○女性                                      |  |
| メールアドレス<br>※ <mark>必須入力</mark>    | 半角英数字記号で入力してください。<br>お問い合わせへの返信に利用させていただきます。 |  |
| メールアドレス確認用<br>※ <mark>必須入力</mark> | もう一度、同じメールアドレスを入力してください。                     |  |

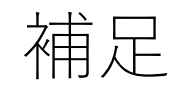

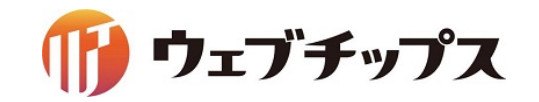

#### 記事ページと固定ページの使い分け

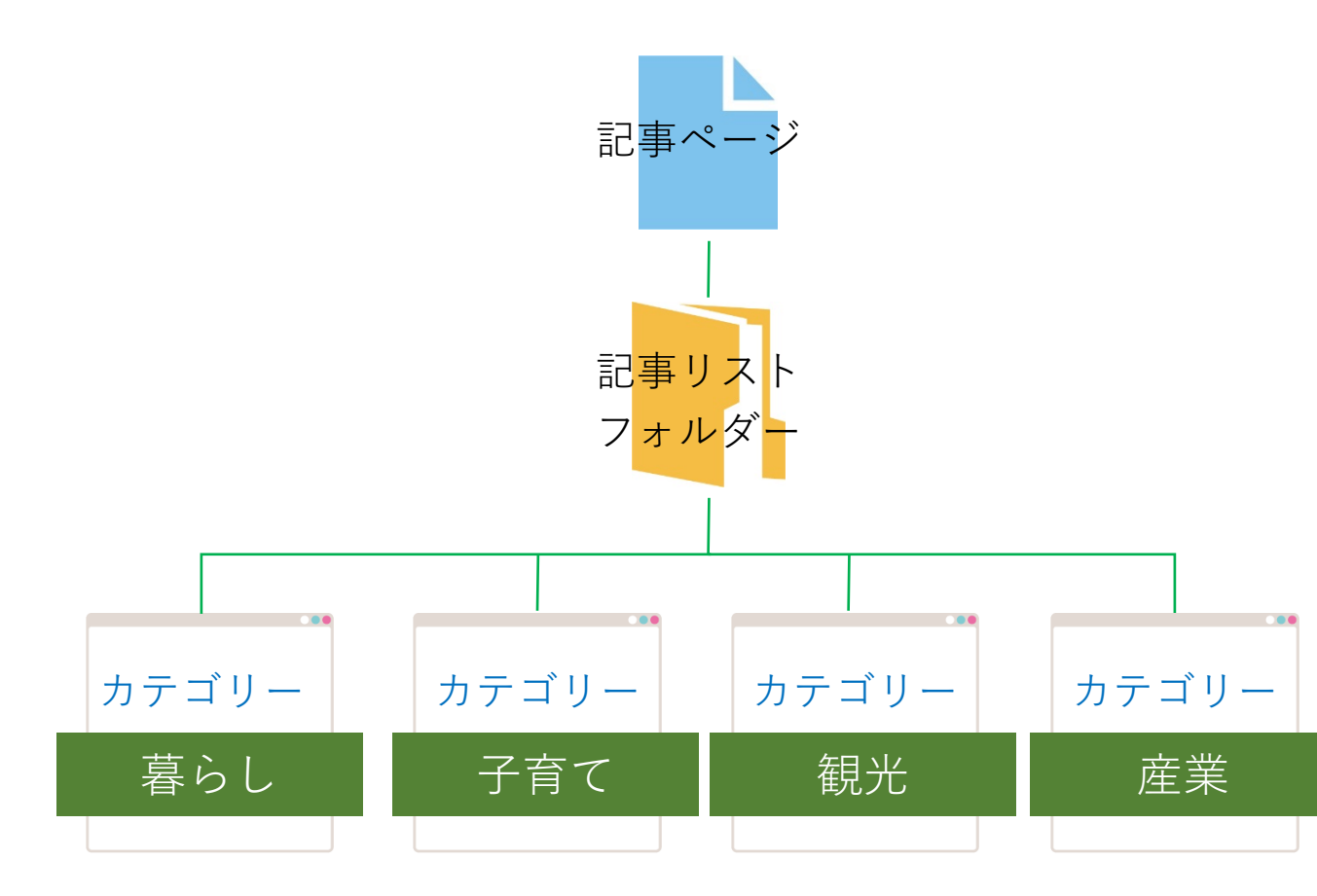

記事ページ

1つのフォルダー内でページの管理を行います。 ページはカテゴリーを設定することでカテゴリー フォルダーの配下にページがあるように見せられる ので、1つのページに複数のカテゴリーを設定する 場合に適しています。

また、記事ページのファイル名(URL)は連番で自 動設定されますので、行政サイト等、多人数でサイ トの管理を行う場合に適しています。

※ページのURLは記事リストフォルダーの配下にあるようになります。(/docs/1234.html)

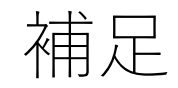

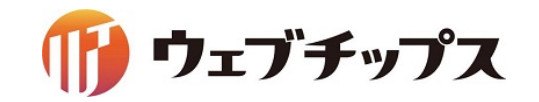

記事ページと固定ページの使い分け

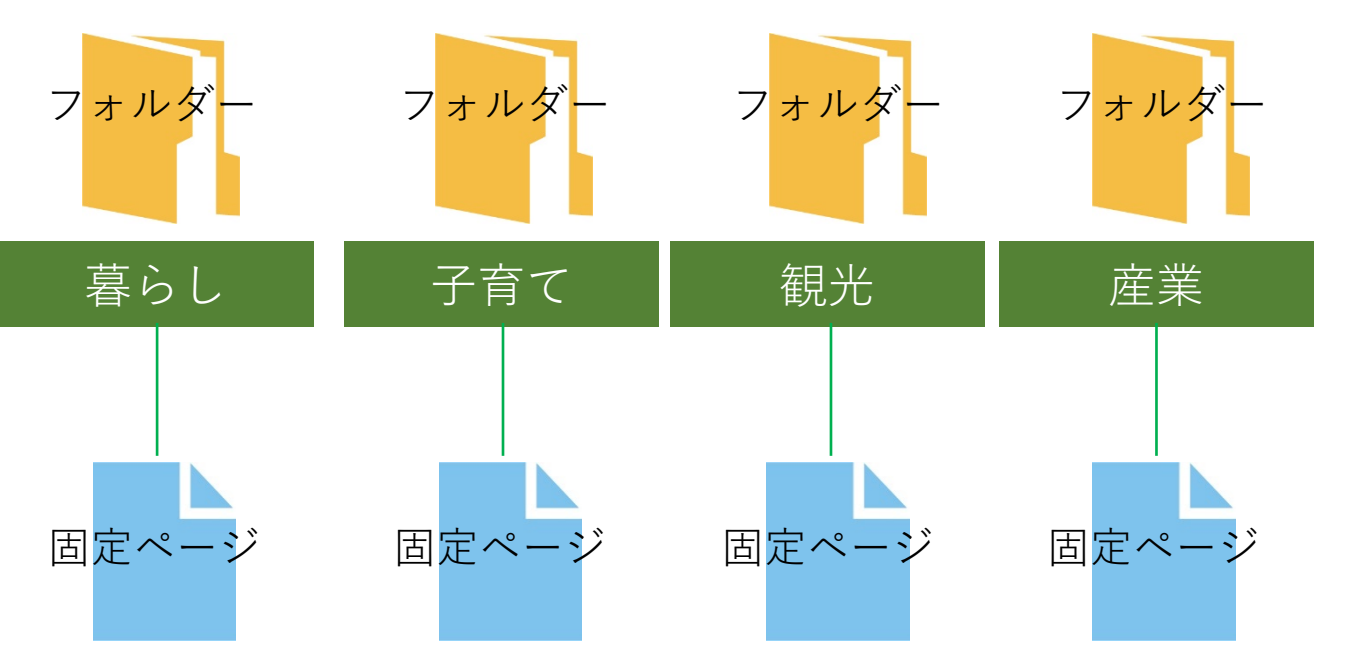

固定ページ ページを直接フォルダーの配下に作成します。 複数のカテゴリーからのルートを設定しない場合や メインとなるルートが決まっている場合、URLを固 定にしたい場合に適しています。 ※固定ページにもカテゴリーを設定することは出来 ます。

また、階層を意識したローカルメニューを設置する 場合は、固定ページが適しています。

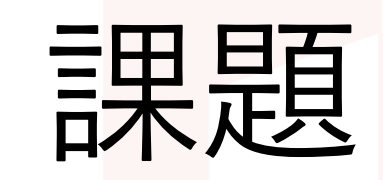

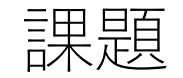

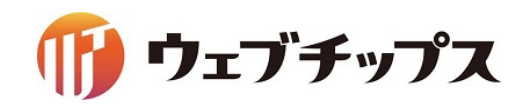

#### ここまで行った手順で、以下の画面で作成してください。

|                                                                                                    | <u>本文へ</u>           |   |
|----------------------------------------------------------------------------------------------------|----------------------|---|
| 保護者の皆様へ                                                                                                    | 子育て支援サイト             |   |
| 2017年8月25日 <u>8月4日に参観日をします。</u>                                                                                                    | 知りたい 相談したい 繋がりたい     | 1 |
| ■RSS ト保護者の皆様への一覧へ                                                                                                    | <u>トップ</u> > 保護者の皆様へ |   |
| 目的で探す                                                                                                    | 保護者の皆様へ              |   |
| ご<br>シェ<br>妊娠・出産ご<br>シェ<br>シェ<br>シェ<br>・<br>日本<br>・<br>コークルこ<br>い<br>・<br>に<br>中<br>・<br>に<br>中<br>・<br>日本<br>・<br>日本<br>・<br>日本<br>・<br>日本<br>・<br>日本<br>・<br>日本<br>・<br>日本<br>・<br>日本<br>・<br>日本<br>・<br>日本<br>・<br>日本<br>・<br>日本<br>・<br>日本<br>・<br>日本<br>・<br>日本<br>・<br>日本<br>・<br>日本<br>・<br>日本<br>・<br>日本<br>・<br>日本<br>・<br>日本<br>・<br>日本<br>・<br>日本<br>・<br>日本<br>・<br>日本<br>・<br>・<br>・<br>・<br>・<br>・<br>・<br>・<br>・<br>・<br>・<br>・<br>・<br>・<br>・<br>・<br>・<br>・<br>・<br>・<br>・<br>・<br>日本<br>・<br>・<br>< | おたより お知らせ            |   |

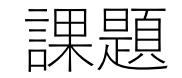

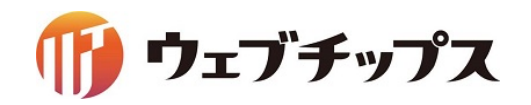

フォルダーの解答

- タイトルを「保護者の皆様へ」にし、カテゴリー/カテゴリーリストのフォルダーを作成。
- 作成したフォルダーの中にカテゴリー/ページリストのフォルダー 「おたより」と「お知らせ」を2つ作成。

| タイトル名   | フォルダー名   | レイアウト    |
|---------|----------|----------|
| 保護者の皆様へ | guardian | フォルダーリスト |
| おたより    | letter   | ページリスト   |
| お知らせ    | notice   | ページリスト   |

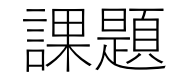

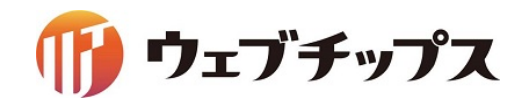

記事の解答

- コンテンツ「記事」の中に記事ページを新規作成し、内容を入力。
- カテゴリーで、「おたより」を選択。

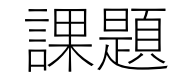

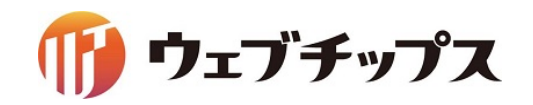

パーツの解答

- ルート階層に、フォルダー属性「記事/記事リスト」のパーツを作成。
- パーツの検索条件に「おたより」と「お知らせ」のURLを追記。
- 上部HTML、ループHTML、下部HTMLに「園からのお知らせ」と同様のHTML内容を 追加。

| パーツ名      | 保護者の皆様へ                         |
|-----------|---------------------------------|
| ファイル名     | guardian                        |
| 検索条件(URL) | guardian/letter、guardian/notice |

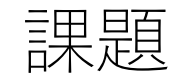

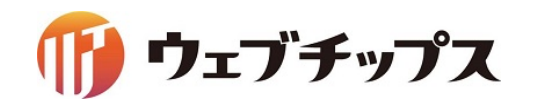

#### レイアウトの解答

 レイアウト「トップレイアウト」の21行目{{ part "purpose/birth/folder" }}の上部に作成した パーツを追記。
 例) {{ part "guardian" }}

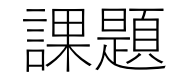

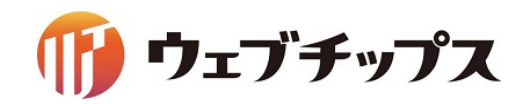

#### お問い合わせの作成

| お名前                             | お名前を入力してください。              |
|---------------------------------|----------------------------|
| ※ <b>必須入力</b>                   |                            |
| ふりがな                            |                            |
| 性別<br>※ <mark>必須入力</mark>       | ○男性 ○女性                    |
| 年齢<br>※ <mark>必須入力</mark>       |                            |
| 組<br>※ <mark>必須入力</mark>        | ✓<br>シラサギ組<br>クロサギ組<br>ハト約 |
| メールアドレス                         | ヒヨコ組」号で入力してください。           |
| ※ <b>必須入力</b>                   | お問い合わせへの返信に利用させていただきます。    |
| お問い合わせ種別                        | □資料請求 □お悩み相談               |
| お問い合わせ内容<br>※ <mark>必須入力</mark> | お問い合わせ内容を入力してください。         |
|                                 |                            |
|                                 |                            |

最後にお問い合わせフォームの質問項目を編集した いと思います。

お問い合わせは、 フォルダー属性メールフォーム/フォームで作成され ております。

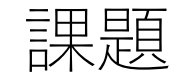

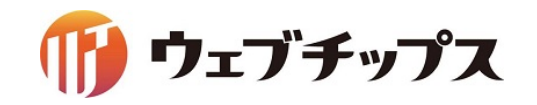

- 不必要な項目の削除
- 項目をそれぞれ作成

| 項目名 | 入力形式                               |
|-----|------------------------------------|
| 年齢  | テキストボックス                           |
| 組   | プルダウン※プルダウンに、シラサギ組、ハト組、ヒヨコ組<br>を入力 |

- 項目名、お問い合わせ種別のお問い合わせをお悩み相談に変更
- メールアドレスの入力確認を「しない」に変更。
- 項目をそれぞれ並び替え
   ※数字の若い順に項目が並びます。